## Referee Reports reloaded -Mode d'emploi

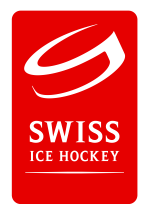

Information préalable : Le système Rapport remplace l'envoi des rapports de match par voie postale et l'envoi des modèles de rapports par e-mail (en format Word ou PDF). La saisie peut s'effectuer sur Smartphone, tablette ou PC/ordinateur portable.

## A. Numérisation du rapport de match

1. Téléchargez l'application de numérisation gratuite « Office Lens » (Apple et Android)

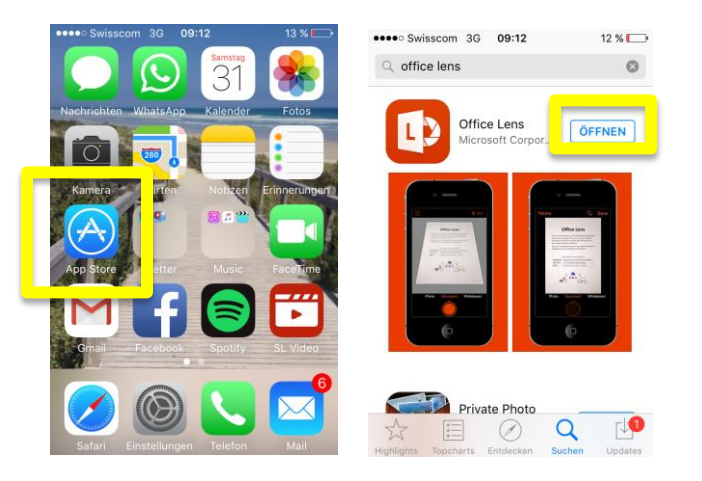

2. Numérisez le rapport de match et sauvegardez-le sous «Fotomediathek» L'index du match doit être bien visible.

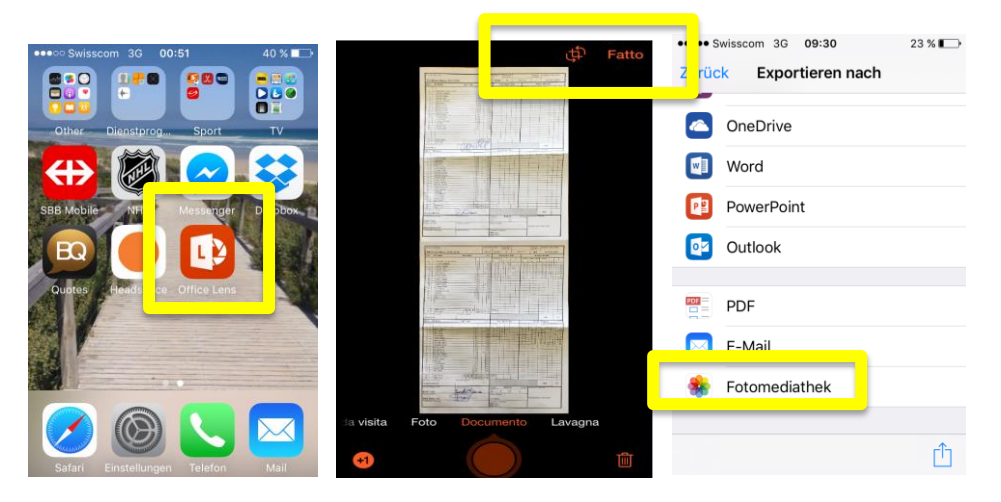

## B. Saisi du rapport de match

- 1. Connectez-vous sous reports.sihf.ch à l'aide de l'identifiant qui convient
  - 1.1 Le login se fait avec l'adresse E-Mail de l'arbitre. Un compte sera établi sur l'adresse E-Mail indiquée.
  - 1.2 «Mot de passe oublié»: cette fonction envoie le mot de passe à l'adresse E-Mail de l'arbitre.
- 1. Sélectionnez la ligue et le match

| •••• Swisscom 3G 10:08 | 17 % 💷   |            |              |                      |                                                                                         |
|------------------------|----------|------------|--------------|----------------------|-----------------------------------------------------------------------------------------|
| reports.sihf.ch        | ¢        |            |              |                      |                                                                                         |
|                        |          |            |              |                      |                                                                                         |
| REPORTS                |          | Overview   |              |                      |                                                                                         |
|                        |          | Game-ID    |              |                      |                                                                                         |
| Login                  |          |            | ОК           | - Nationalmannschaft | Zuschauer/Specteurs Spielleitzahl / Index du<br>match<br>85 5335000003                  |
|                        |          | Date       | Home         |                      | Struen / Punitions                                                                      |
| Username               |          | 20.01.2016 | 🛞 EHC Frauer | N1 N2 N3 N4 N5 N6    | Zeit/Temps     min.     sec.     Min.     Code       18:55     24     20:55     2     8 |
|                        |          | 20.01.2016 | EHC Düben    |                      | 23:49 26 24:18 2 17<br>57:44 11 59:44 2 36<br>57:44 11 60:00 2 38                       |
| Password               |          |            |              |                      |                                                                                         |
|                        | <u> </u> |            |              |                      |                                                                                         |

2. Pour uploader le rapport de match numérisé, cliquez sur le symbole correspondant dans la colonne « Game ». Sélectionnez ensuite le rapport de match désiré dans « Fotomediathek ».

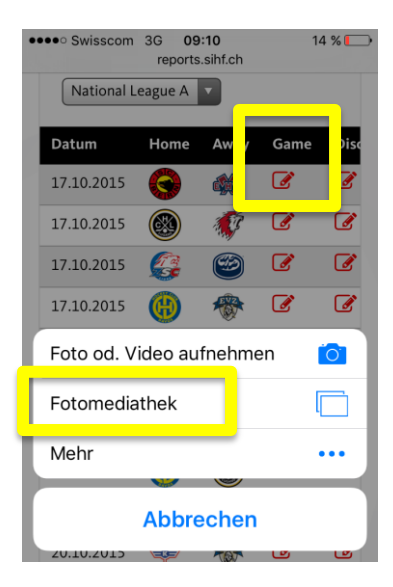

## C. Saisie de rapports éventuels (Disciplinary et BESO)

1. Sur l'aperçu, cliquez sur les symboles « Disc » (Disciplinary) et/ou « BESO » (Incident Reports). Après avoir rempli les champs, cliquez en bas sur « Créer » pour confirmer la saisie.

| ••••• Swisscom 3G 09:51 21 %                                                                                                    | ••••• Swisscom 3G 09:10 14 %                                                                         | ••••• Swisscom 3G 09:10 14 %                                                                                                    |
|----------------------------------------------------------------------------------------------------|----------------------------------------------------------------------------------------------------|----------------------------------------------------------------------------------------------------|
| Overview<br>Season<br>2015/16 V<br>League                                                                                                    | Referee Report for<br>SC Bern vs EHC Biel<br>(17.10.2015)                                            | Bemerkungen - Ergänzungen<br>/ Remarques - compléments<br>Anhang 1 / Annexe 1<br>Datei auswählen<br>Anhang 2 / Annexe 2<br>Datei auswählen<br>Keine Datei ausgewählt |
| National League A   e Away Gam   Image: Second second second | Referees:<br>Marco Prugger #69,<br>Marcus Vinnerborg #25,<br>Balazs Kovacs #23,<br>Gilles Mauron #12 | Anhang 3 / Annexe 3<br>Datei auswählen Keine Datei ausgewählt                                                                                                    |
|                                                                                                    | Spieler / Joueur                                                                                     | Erstellen / Créer                                                                                                    |

3. Après avoir uploadé le rapport de match et saisi les rapports éventuels, terminez en cliquant sur « Done ». Une fois clos, le match ne peut plus être ouvert.

| •••• Swisscom | 3G 0<br>report | 9:54<br>ts.sihf.ch |      | 19 % 💽 | •••• Swisscom | 3G 09:54<br>reports.sihf.      | 19 % 🍋                  |
|---------------|----------------|--------------------|------|--------|---------------|--------------------------------|-------------------------|
| Overview      |                |                    |      |        | Overview      |                                |                         |
| Season        |                |                    |      |        | Season        |                                |                         |
| 2015/16       |                |                    |      |        | 2015/16       | •                              |                         |
| League        |                |                    |      |        | http          | s://reports                    | s.sihf.ch               |
| National E    | eague A        |                    |      |        | Sind Sie      | sicher, dass o<br>abgeschlosse | dieser Report<br>n ist? |
| ie Away O     | Game           | Disc.              | BE D | Done   | Etes-vo       | ous sûr que ce                 | e rapport est           |
| ) 🐲 [         | 3              | Ø                  | Ø    |        | )             | complète                       | ?                       |
| ) 🥡 (         | Ľ              | Ø                  | Ø    | -      | ) Abbrec      | hen                            | ок                      |
| ; 😂 (         | Ľ              | Ø                  | Ø    |        | e (           | I I                            |                         |
| ا 🛞 (         | ſ              | Ø                  | Ø    |        | ) 🛞 (         | I I                            |                         |
| · 🦉 (         | ſ              | Ø                  | Ø    |        | · 🙀 (         | 3 3                            |                         |
| ) 😂 (         | ſ              | Ø                  | Ø    |        | ) 😂 (         | I I                            |                         |

Pour des problèmes éventuels faire un mail à: andreas.kohler@sihf.ch avec les infos suivantes

| Exemple:  | Match Zug-Davos - Novices Elite du 15.09.2016 |
|-----------|-----------------------------------------------|
| Arbitre:  | Hans Muster / Meier Tester                    |
| Problème: | Le rapport ne peut pas être chargé.           |